# テザリング機能を利用する

テザリング機能を利用することで、本機をWi-Fiルーターのように使い、パソコンやゲーム機などからインターネットにアクセスできます(ご利用いただく際には、別途お申し込みが必要です)。

# 🦉 バージョンについて

最新のソフトウェアに更新されていることをご確認のうえご利用 ください。

| W | i-Fi | テ | ザリ | ン | ジ機 | 能を | 利用 | する |
|---|------|---|----|---|----|----|----|----|
|---|------|---|----|---|----|----|----|----|

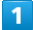

ホーム画面で 🖸 (設定) ラ その他 ラ ネットワークとイン ターネット

| 設定 | 2 検索                                               |
|----|----------------------------------------------------|
| 8  | 自分の番号                                              |
| ¢  | ネットワークとインター<br>ネット<br><sup>モバイル、WiFI、アクセスポイン</sup> |
| 50 | 接続済みのデバイス<br>Bluetooth、ペア設定                        |
|    | <b>アプリ</b><br>最近使ったアプリ、デフォルトの<br>アプリ               |
| ۵  | 通知<br>通知暇歷. 会話                                     |
|    | バッテリー<br>100%                                      |

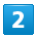

[テザリング]

| ÷  | ネットワークと               | イン  |
|----|-----------------------|-----|
| ¢  | Wi-Fi<br>接続されていません    |     |
| 4  | モバイル ネット!<br>SoftBank | フーク |
| ÷  | 機内モード                 | œ   |
| 0  | テザリング<br>DFF          |     |
| 0  | データセーバー<br>OFF        |     |
|    |                       |     |
| 63 | VPN<br>なし             |     |

🏁 テザリング画面が表示されます。

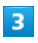

● Wi-Fiテザリングの使用 ( ● 表示)
 ● Wi-Fiテザリングの使用 ( ● 表示)

・確認画面が表示されたときは、画面の指示に従って操作してくだ さい。 🚹 Wi-Fiテザリングの設定をする

Wi-Fiテザリング画面で設定できます。

アクセス ポイント名 🔿 アクセスポイント名を入力 🔿 OK

【セキュリティ】 🔿 セキュリティタイプを選択

パスワード → 必要に応じてパスワードを入力 → OK

・お買い上げ時はパスワードがランダムに設定されています。

# USBテザリング機能を利用する

### 1

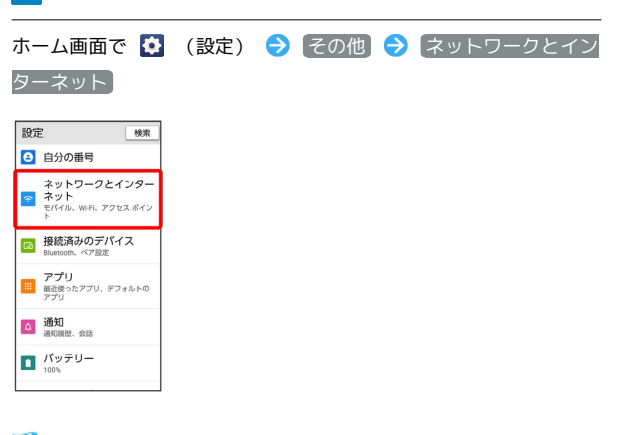

🏁 ネットワークとインターネット画面が表示されます。

## 2

#### (テザリング)

| ÷  | ネットワークとイ                  | ′ン |
|----|---------------------------|----|
| ¢- | Wi-Fi<br>接続されていません        | ON |
| 4  | モバイル ネットワ<br>SoftBank     | -9 |
| ¥  | 機内モード                     | @  |
| 0  | テザリング<br>OFF              |    |
| 0  | データセーバー<br><sup>OFF</sup> |    |
| 00 | VPN<br>なし                 |    |
| プラ | ライベート DNS                 |    |

### 🏁 テザリング画面が表示されます。

# 3

本機とパソコンをUSB Type-Cケーブルで接続する

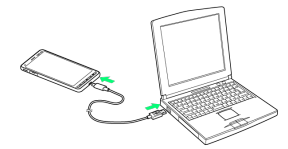

・本機上に「USB接続の用途」画面が表示されたら、キャンセル をタップします。

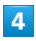

### [USB テザリング] ( 💽 表示)

| Wh-Fiテザリング<br>曲のデバイスとインターネット接続/コ           USB デザリング<br>スマートフォンのインターネ<br>ット接続を USB 昼日で共有           Bluetooth デザリング<br>スマートフォンのインターネ<br>ント接続を Bluetooth で共有 | Wi-Fiテザリング<br>他のアパイスインターネット総統/こ。<br>USB デザリング<br>スマートフォンクインターネ<br>> ド酸酸 Goo 目前で休闲<br>Bluetooth デザリング<br>スマートフォンクインターネ<br>> ド酸酸を Bluetooth で休闲 | テザよま            | リングを<br>り他の暗<br>す。    | 使用して<br>末にイン                 | 、モバイ<br>/ターネッ                   | ルデー<br>ト旗続 | 夕通信<br>を提供 |
|----------------------------------------------------------------------------------------------------|----------------------------------------------------------------------------------------------------|-----------------|-----------------------|------------------------------|---------------------------------|------------|------------|
| USB テザリング<br>スマートフォンのインターネ<br>ット接続を USB 超日で共有<br>Bluetooth テザリング<br>スマートフォンのインターネ<br>ット接続を tiluetooth で共有                                                  | USB テザリング<br>スマートフォンのインターネ<br>ット被奏と UBI BIC 共有<br>Bluetooth テザリング<br>スマートフォンのインターネ<br>ット補続を Bluetooth で共有                                     | Wi-<br>他の       | Fiテち<br>デバイ:          | <b>fリン</b><br>スとイン           | <b>グ</b><br>ターネッ                | ト接続        | €/⊐        |
| Bluetooth テザリング<br>スマートフォンのインターネ<br>ット接続を Bluetooth で共有                                                                                                    | Bluetooth テザリング<br>スマートフォンのインターネ<br>ット接続を Bluetooth で共有                                                                                       | US<br>スマット      | B テサ<br>ートフ:<br>接続を!  | <b>fリン</b><br>tンのイ<br>USB 種E | <b>グ</b><br>'ンターネ<br>目で共有       | (          | P          |
|                                                                                                    |                                                                                                    | Blu<br>スマ<br>ット | ietoot<br>ートフ:<br>接続を | h テち<br>rンのイ<br>Bluetoo      | <b>f リン</b> ク<br>ンターネ<br>th で共有 | 1 (        | D          |

- 🏁 USBテザリングがONになります。
- ・確認画面が表示されたときは、画面の指示に従って操作してくだ さい。

### 🦉 USB接続について

パソコンに本機のドライバソフトのインストール画面が表示され た場合は、インストール完了までしばらくお待ちください。

### Bluetooth®テザリング機能を利用する

あらかじめ本機と、テザリングするBluetooth®機器をペア設定して おいてください。詳しくは「Bluetooth®機器をペア設定する」を参 照してください。

### 1

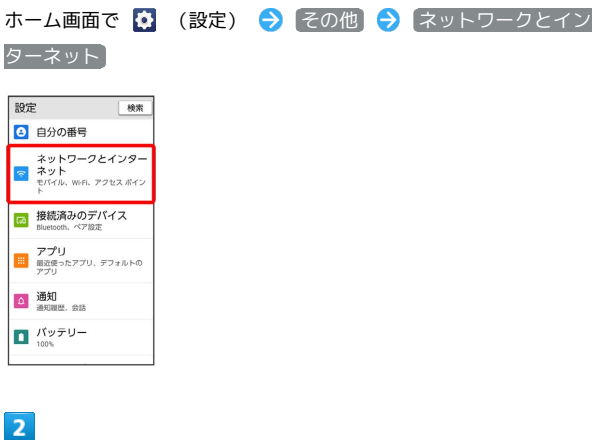

#### 2

「テザリング

| $\begin{array}{c} \in & x = y + \nabla - \partial E + X = x \\ \hline & W + E + X = x \\ \text{settors} & \hline \\ & \hline \\ & \hline \\ & \frac{E} / A / U + X = Y - \nabla - \partial \\ & \frac{E} / A / U + X = Y \\ \hline \\ & \frac{E} / A / U + X = Y \\ \hline \\ & \hline \\ & \hline \\ \\ & \hline \\ & \hline \\ & \hline \\ & \hline \\ & \hline \\ \\ & \hline \\ & \hline \\ \\ & \hline \\ & \hline \\ & \hline \\ & \hline \\ & \hline \\ \\ & \hline \\ \\ & \hline \\ \\ & \hline \\ \\ & \hline \\ \\ \\ & \hline \\ \\ & \hline \\ \\ & \hline \\ \\ & \hline \\ \\ \\ & \hline \\ \\ \\ \hline \\ \\ \\ \hline \\ \\ \\ \hline \\ \\ \hline \\ \\ \hline \\ \\ \hline \\ \\ \hline \\ \\ \hline \\ \\ \hline \\ \\ \hline \\ \\ \hline \\ \\ \hline \\ \\ \hline \\ \\ \hline \\ \\ \hline \\ \hline \\ \hline \\ \\ \hline \\ \hline \\ \\ \hline \\ \hline \\ \hline \\ \hline \\ \hline \\ \hline \\ \hline \\ \\ \hline \\ \hline \\ \\ \hline \\ \hline \\ \hline \\ \hline \\ \hline \\ \hline \\ \hline \\ \hline \\ \hline \\ \hline \\ \hline \\ \hline \\ \hline \\ \hline \\ \hline \\ \hline \\ \hline \\ \hline \\ \hline \\ \hline \\ \hline \\ \hline \\ \hline \\ \hline \hline \\ \hline \\ \hline \\ \hline \\ \hline \\ \hline \\ \hline \\ \hline \\ \hline \\ \hline \\ \hline \\ \hline \\ \hline \\ \hline \\ \hline \\ \hline \\ \hline \\ \hline \\ \hline \\ \hline \\ \hline \\ \hline \\ \hline \hline \\ \hline \\ \hline \\ \hline \hline \\ \hline \\ \hline \hline \\ \hline \hline \\ \hline \hline \\ \hline \hline \\ \hline \hline \\ \hline \hline \\ \hline \hline \\ \hline \\ \hline \\ \hline \hline \\ \hline \hline \\ \hline \hline \\ \hline \hline \\ \hline \hline \\ \hline \hline \\ \hline \hline \\ \hline \hline \\ \hline \hline \\ \hline \hline \\ \hline \hline \\ \hline \hline \\ \hline \hline \\ \hline \hline \hline \hline \\ \hline \hline \hline \\ \hline \hline \\ \hline \hline \\ \hline \hline \hline \\ \hline \hline \hline \\ \hline \hline \hline \\ \hline \hline \\ \hline \hline \hline \\ \hline \hline \hline \hline \\ \hline \hline \hline \hline \\ \hline \hline \hline \\ \hline \hline \hline \hline \hline \\ \hline \hline \hline \hline \hline \\ \hline \hline \hline \hline \hline \\ \hline \hline \hline \hline \hline \\ \hline \hline \hline \hline \hline \\ \hline \hline \hline \hline \hline \\ \hline \hline \hline \hline \\$ |    |                           |
|----------------------------------------------------------------------------------------------------|----|---------------------------|
| <ul> <li>♥ WHAT TICLET (L) (L) (L) (L) (L) (L) (L) (L) (L) (L)</li></ul>                                                                                                    | ÷  | ネットワークとイン                 |
| ▲ $E(r/J_{L} \times 2 \times 1 \times 9 - 2)$<br>$E(r/J_{L} \times 2 \times 1 \times 9 - 2)$<br>e(r)<br>e(r)                                                                                                    | (· | Wi-Fi<br>接続されていません        |
| <ul> <li>・ 稷内モード (17)</li> <li>◎ デザリング<br/>orf<br/>orf<br/>orf</li> <li>&gt; データセーバー<br/>orf</li> <li>&gt; VPN<br/>Jラ-イベート DNS</li> </ul>                                                                                                    | 4  | モバイル ネットワーク<br>SoftBank   |
| デザリング           プータセーパー<br>ofF           ペ VPN           プライペート DNS                                                                                                    | ÷  | 機内モード のFF                 |
| <ul> <li>○ データセーバー<br/>OFF</li> <li>○ VPN<br/>SU</li> <li>プライペート DNS<br/>自動</li> </ul>                                                                                                    | 0  | テザリング<br>OFF              |
| cv VPN<br>なし<br>プライベート DNS<br>白粉                                                                                                    | 0  | データセーバー<br><sup>OFF</sup> |
| プライベート DNS<br>自動                                                                                                    | 69 | VPN<br>ธเ                 |
|                                                                                                    | プラ | ライベート DNS                 |

🏁 テザリング画面が表示されます。

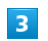

# 

- 🏁 Bluetooth®テザリングがONになります。
- ・確認画面が表示されたときは、画面の指示に従って操作してくだ さい。